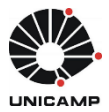

# SISTEMA DE COMPRAS

### TREINAMENTO PARA PERFIL COMPRADOR E SUPERVISOR DE COMPRAS

### 1. Considerações iniciais

### 1.1. O novo Sistema de Compra

Tem como objetivo atualizar, estruturar e oferecer uma ferramenta que possibilite abranger amplamente o procedimento de compras da Universidade. O novo Sistema de Compras substituirá as funcionalidades do módulo de compras do CICS e do sistema Unibec, que ficarão inoperantes a partir da implantação deste sistema.

É um sistema web, com interface gráfica amigável e intuitiva, diferentemente do sistema CICS. Está integrado com o Sistema de Cadastro de Materiais & Serviços, Controle de Estoque, SOF e Recebimento Físico de Materiais. Contempla novas funcionalidades, tais como: a inclusão de solicitação de compras, o compartilhamento de pesquisa de preços entre usuários e os registros no próprio Sistema das tratativas de ocorrências do processo, como por exemplos os e-mails e as comunicações aos interessados.

Nesse sistema as solicitações de compras (material e serviço) deverão obrigatoriamente estar vinculadas ao código do Catálogo de Materiais & Serviços da Unicamp (<u>www.siad.unicamp.br/</u> <u>cadmatweb/protected/principal.jsf</u>), que pode ser complementada ainda pelo catálogo BEC/SP (Bolsa Eletrônica de Compras do Estado de São Paulo).

### **1.2. Estrutura do Sistema**

**1.2.1.** O novo sistema de compras contempla três pontos importantes associados:

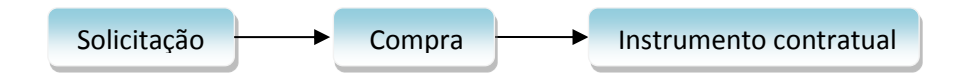

| Perfil      | Ação                                                                                     |
|-------------|------------------------------------------------------------------------------------------|
| Solicitante | Elabora a solicitação e acompanha o andamento das solicitações e compras                 |
| Autorizador | Ordenador da despesa do Centro Orçamentário (C.O.) pela qual a solicitação será atendida |

### 1.3. Perfis do Sistema

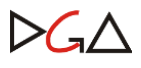

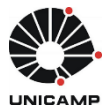

| Emitente de Recurso             | Aloca recursos para as despesas relacionadas às solicitações                            |  |  |  |  |  |
|---------------------------------|-----------------------------------------------------------------------------------------|--|--|--|--|--|
| Comprador                       | Comprador da área que irá operar a compra pelo<br>Sistema                               |  |  |  |  |  |
| Supervisor                      | Responsável pela área compradora                                                        |  |  |  |  |  |
| Gestor de Ata/Contrato          | Operador responsável por emitir Atas de Registro de Preços e Instrumento Contratual     |  |  |  |  |  |
| Executor de Ata/Contrato        | Operador que criará solicitações de execução para cada entrega de Ata/Contrato          |  |  |  |  |  |
| Operador de Consulta do Compras | Operador com permissão para consulta de ocorrências e históricos registrados no sistema |  |  |  |  |  |
| Operador de Anulação de AF      | Operador com permissão para anular AF                                                   |  |  |  |  |  |

Observação 1: Toda Área de Compra poderá ter um ou mais Autorizadores de Permissões no Sistema de Segurança, os quais serão os responsáveis pelas aprovações ou rejeições dos perfis solicitados.

O acesso ao Sistema de Compras é realizado através da página inicial da DGA, site <u>www.dga.unicamp.br</u>. Para acessá-lo, o usuário deverá possuir, necessariamente, uma conta WEB Unicamp. Os procedimentos para criar um *login* e senha encontram-se disponíveis em: <u>www.unicamp.br/servicoscorporativos</u>.

### 2. Conceituações principais

### 2.1. Solicitação

É a pré-condição que permite aos órgãos requisitarem as aquisições de qualquer bem ou serviço, tendo como finalidade as tratativas de qualquer tipo de compra ou modalidade de licitação.

Para iniciar uma solicitação de compra, é necessário escolher o material ou serviço que se deseja adquirir ou contratar.

### 2.1.1.Tipos de Solicitações

• Normal: é a aquisição de itens de material ou serviço para entrega de curto, médio ou longo prazo, por meio de instrumento contratual.

- Criação de Ata de Registro de Preços/Contrato: é a aquisição de itens de material ou serviço, por meio da criação de ata de registro de preço ou contrato.
- Execução de Ata de Registro de Preços/Contrato: é a aquisição de itens de material ou serviço a partir de uma ata de registro de preço ou contrato existente.

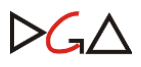

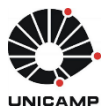

### 2.2. Área de compras

Executa as aquisições e contratações decorrentes ou não de licitações. Cada Órgão será responsável pela sua Unidade Gestora Executora (U.G.E.), terá o seu Supervisor Responsável e poderá configurar sua Área de Compras a partir da necessidade de cada setor.

A Solicitação "liberada para compra" passará por uma triagem na área de compras de seu Órgão, de acordo com o perfil de atuação da unidade, podendo ocorrer **transferências** de solicitações entre áreas, se porventura a área de compras local não tiver delegação de competência para realização de modalidade licitatória definida.

### 2.2.1. Perfil Supervisor de Compras

Possui as mesmas funcionalidades que o comprador, no entanto tem o papel de administrar sua área de compras, tendo como exemplos:

- Editar e Consultar o grupo da área de compra;
- Administrar as configurações da Área de Compras;
- Atribuir a cada "compra liberada" um responsável, sendo possível, a qualquer momento, alterá-lo;
- Fazer a gestão da aquisição, como autorizar prosseguimento da solicitação;

### **2.3. Fluxos de Compras**

Antes da solicitação ser **"liberada para compra"**, o sistema admite três tipos de configurações de áreas de compras, sendo eles:

- 1- Análise Local e Ordenação
- 2- Análise Local
- 3- Ordenação
- 4- Sem Análise e Sem Ordenação
  - Exemplos de configurações de áreas de compras:

1- Análise Local e Ordenação -> Após solicitação finalizada ela ficará aguardando análise da área de compras local e será retornada ao fluxo da compra para ser ordenada (tratar recurso e autorizar, independente da ordem), para ser liberada para compra ou transferência;

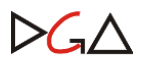

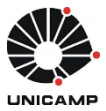

2- Análise Local -> Após solicitação finalizada ela ficará aguardando análise da área de compras local e será retornada ao fluxo da compra para ser liberada para compra ou transferência; a ordenação será exigida conforme:

- em caso de dispensa e inexigibilidade de licitação, e adiantamento: é obrigatória a ordenação antes da formalização contratual;

- para as demais modalidades de licitação: é obrigatória a ordenação antes da geração do número da licitação.

3- Ordenação -> Após solicitação finalizada ela será ordenada (tratar recurso e autorizar, independente da ordem) para ser liberada para compra ou transferência;

4- Sem Análise e Sem Ordenação-> A solicitação finalizada será liberada para compra sem ordenação; no entanto, após geração da compra, a ordenação será exigida conforme:

- em caso de dispensa e inexigibilidade de licitação, e adiantamento: é obrigatória a ordenação antes da formalização contratual;

- para as demais modalidades de licitação: é obrigatória a ordenação antes da geração do número da licitação.

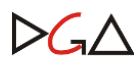

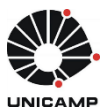

### 2.4.2. Fluxograma de Compras

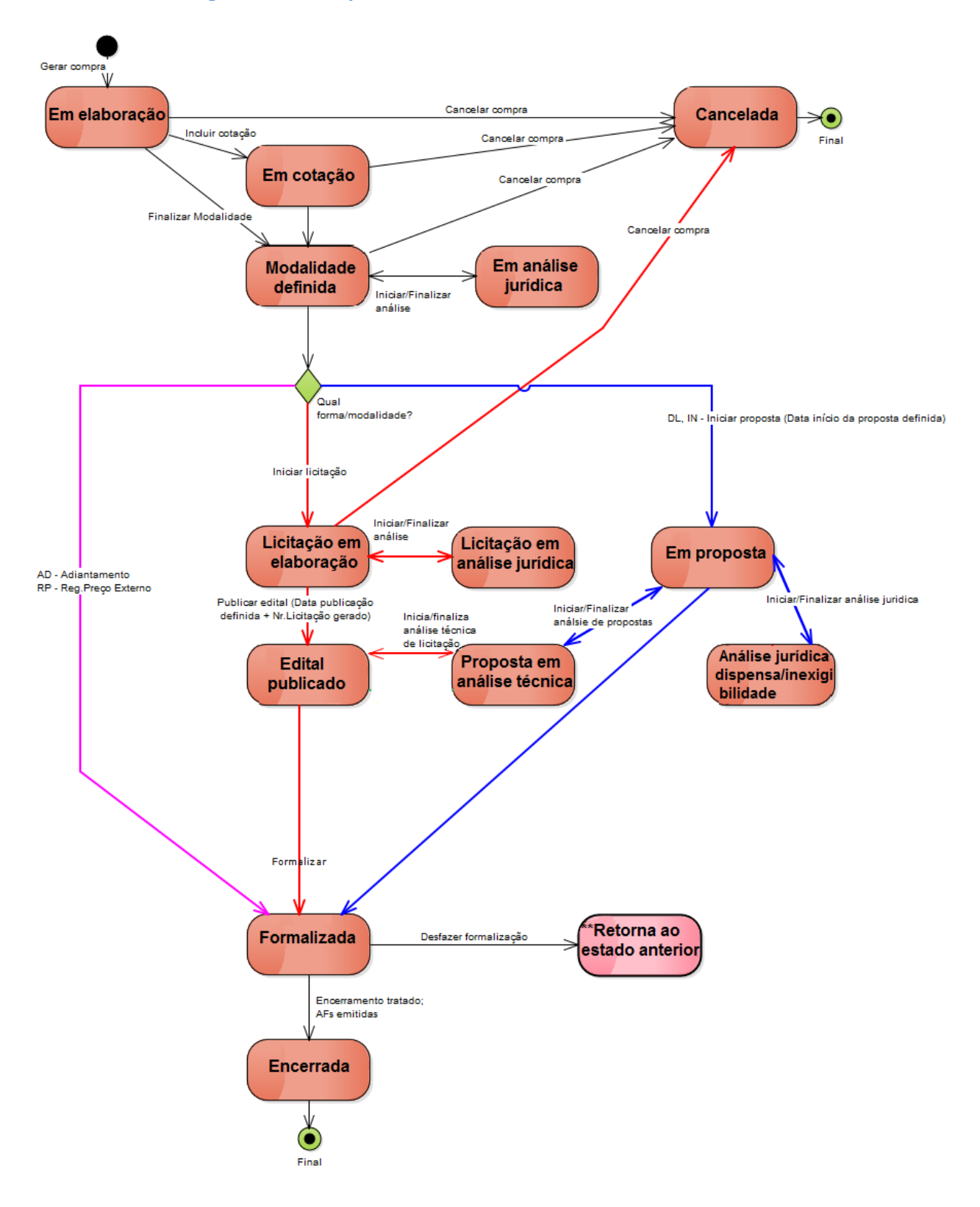

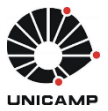

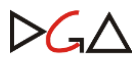

### 3. Solicitação de autorização de acesso ao Sistema de Compras

Com o usuário e senha criados no sistema WEB Unicamp, informá-los na tela inicial do Sistema de Compras e clicar no botão Permissões (somente para o primeiro acesso).

| 5   | Compras           |
|-----|-------------------|
| 17  | Login: Menezes1   |
| 792 | Permissões Entrar |

Em seguida, o Sistema exibirá a tela com os dados do usuário, para que seja selecionado o perfil desejado. Neste caso, perfis Comprador ou Supervisor de Compras.

| Con                                                                       | mpras              | U                | Isuário: |                           |             |          |             | Ajuda         |
|---------------------------------------------------------------------------|--------------------|------------------|----------|---------------------------|-------------|----------|-------------|---------------|
| Solicitar Autorização de                                                  | Acesso             |                  |          |                           |             | _        |             |               |
| Login:                                                                    |                    | Tipo Documento:  | EXTERNO  | N <sup>0</sup> Documento: |             |          |             |               |
| Nome do Usuário:                                                          |                    |                  |          |                           |             |          |             |               |
| Kamai:<br>Órgão:                                                          | 01.12.12.00.00.00. | 00 - SUPRIMENTOS |          |                           |             |          |             |               |
| Usuário CICS:                                                             |                    |                  |          |                           |             | C        |             | ionar Solicit |
|                                                                           |                    | Área de Compra   |          | C.O.                      | Conta Local |          | Data Solic. | Situação      |
| Administrador do compras<br>Autorizador de compras<br>Emitente de recurso | 5                  |                  |          | Q                         |             | <b>.</b> | 08/01/2018  | APROVADO      |
|                                                                           |                    |                  |          |                           |             |          |             |               |

Clicar em "Adicionar Solicitação", depois no botão "Enviar", ficando a autorização de acesso pendente de autorização.

Depois de autorizado, voltar para a tela inicial, informando login e senha e "Entrar".

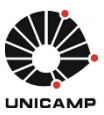

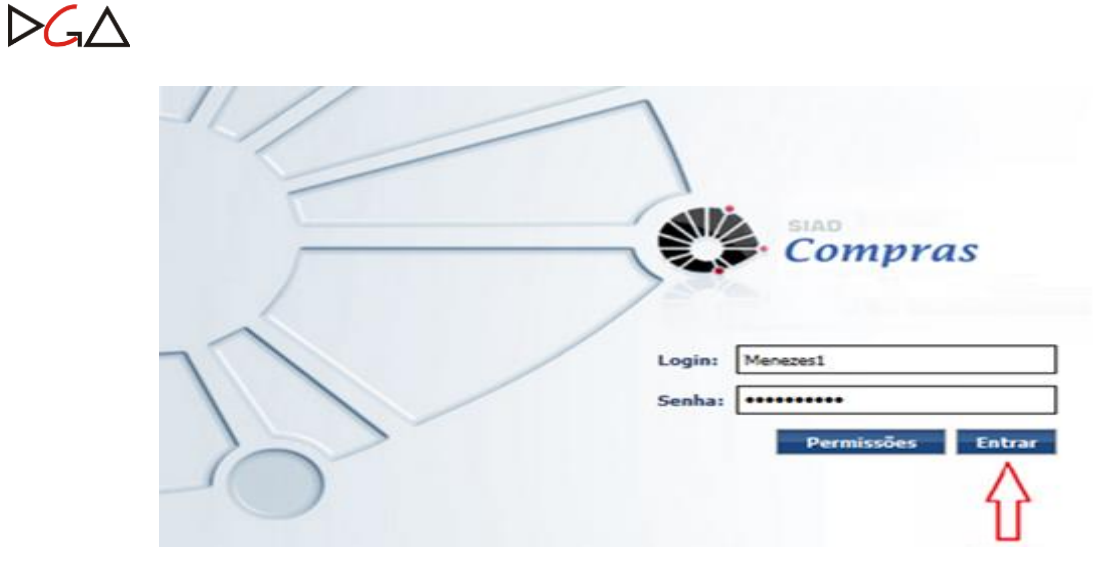

### 4. Gestão de Aquisição > Gerar Nova Compra

### 4.1. Triagem

Possibilita ao comprador de área de compra a filtragem e a visualização da listagem de solicitações de compra disponíveis para triagem e **posterior geração de compra**. Permite também consultar e acompanhar a situação das compras de sua área de compra que tenham sido transferidas para outra área de compra.

Diversas opções são disponíveis nesta funcionalidade e são habilitadas ou desabilitadas de acordo com a condição das solicitações selecionadas, tais como: "Transferir" solicitação, "Atribuir Comprador", "Iniciar Análise" e "Iniciar Triagem", etc.

| Con                                                                                           | npras                |                  |               | Us<br>Ár       | uário: Cor<br>ea de corr | mprador<br>Ipra: DGA | Materiais      |             |               |                                                                                      |                                                                                         | Ajuda Sair                           |
|-----------------------------------------------------------------------------------------------|----------------------|------------------|---------------|----------------|--------------------------|----------------------|----------------|-------------|---------------|--------------------------------------------------------------------------------------|-----------------------------------------------------------------------------------------|--------------------------------------|
| Catálogo de Itens ▼                                                                           | Solicitação ▼ (      | iestão<br>Triage | de Aqui<br>em | sição ▼        | Comp                     | ora V                |                |             | _             |                                                                                      |                                                                                         |                                      |
| estão de Aquisição >> T                                                                       | riagem               | Consu            | iltar sol     | icitações      |                          |                      |                |             |               |                                                                                      |                                                                                         |                                      |
| <ul> <li>Filtro</li> <li>Solicitação:</li> <li>Categoria:</li> <li>4 Filtro Avança</li> </ul> | do                   |                  | Nr.<br>Tipo   | Processo<br>91 | o Compra:                |                      | -P-            | •           | Situação      | atual:<br>Autorizad<br>Canceiada<br>Edia Pub<br>Em Elabor<br>Compra ci<br>Pinalizada | Pendente de R<br>icado<br>ação<br>om Modalidade<br>pelo Solicitante<br><b>Pesquis</b> t | ecurso                               |
| Solicitações                                                                                  |                      |                  |               |                |                          | Dt.Fim               |                |             |               |                                                                                      |                                                                                         |                                      |
| 🕙 🛄 Unidade 🗧                                                                                 | Órgão Solicitante    | -                | <u>c.o.</u>   | C.L.           | Nr.Conv.                 | Vig.                 | Nr.Sol.        | Categoria   | Dt.Liberação  | Valor Total(R\$)                                                                     | Cód.Grupo                                                                               | Desc.Grupo                           |
| 1 - REIT 0                                                                                    | 01.12.12.00.00.00.00 |                  | 1             | 1214           |                          |                      | 10005/2015     | Material    | 21/12/2015    | 4.355,00                                                                             | 37                                                                                      | MAQUINAS E EQUIPA.                   |
| •                                                                                             |                      |                  |               |                |                          |                      |                |             |               |                                                                                      |                                                                                         |                                      |
|                                                                                               | Gerar No             | va Col           | mpra          | Trans          | 5ferir                   | Atribuir (           | Comprador      | Iniciar A   | Análise Inici | iar Triagem                                                                          | Finalizar T<br>Gerar A                                                                  | riagem Imprimi<br>créscimo Contratua |
|                                                                                               |                      |                  |               |                | Todos                    | os direitos          | reservados - V | ersão 2.4.0 |               |                                                                                      |                                                                                         |                                      |

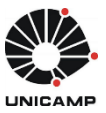

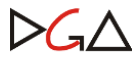

#### 4.2. Triagem > Gerar Nova Compra

Para gerar uma nova compra, clique no menu "Gestão de Aquisição", depois "Triagem" e digite o número da solicitação ou utilize o filtro de pesquisa.

É possível gerar uma compra com uma ou mais solicitações.

Abaixo se encontra a tela de "Gerar Compra" e todos os botões que serão habilitados durante o processo.

| Compras                                                                                                    |                                                                                                    | Usı<br>Áre                                                                                                    | uário: Compra<br>sa de compra:                                   | dor                                                                               |                                                                                                    |                                                                     |                                                                                         |                                             |                                                                                                    | Aju                                                                                                    | ida Sai                                                                                                    |
|----------------------------------------------------------------------------------------------------|----------------------------------------------------------------------------------------------------|----------------------------------------------------------------------------------------------------|------------------------------------------------------------------|-----------------------------------------------------------------------------------|----------------------------------------------------------------------------------------------------|---------------------------------------------------------------------|-----------------------------------------------------------------------------------------|---------------------------------------------|----------------------------------------------------------------------------------------------------|----------------------------------------------------------------------------------------------------|----------------------------------------------------------------------------------------------------|
| ogo de Itens ▼ Solicitação                                                                                                    | ▼ Gestão                                                                                             | o de Aquisição 🔻                                                                                                   | Compra 🔻                                                         |                                                                                   |                                                                                                    |                                                                     |                                                                                         | _                                           |                                                                                                    |                                                                                                    |                                                                                                    |
| de Aquisição >> Consultar Solici                                                                                                    | tações >> Gei                                                                                        | rar Nova Compra                                                                                                    |                                                                  |                                                                                   |                                                                                                    |                                                                     |                                                                                         |                                             |                                                                                                    |                                                                                                    |                                                                                                    |
|                                                                                                    |                                                                                                    |                                                                                                    |                                                                  |                                                                                   |                                                                                                    |                                                                     |                                                                                         |                                             |                                                                                                    |                                                                                                    | 12                                                                                                    |
| ados da Compra                                                                                                    |                                                                                                    |                                                                                                    |                                                                  |                                                                                   |                                                                                                    |                                                                     |                                                                                         |                                             |                                                                                                    |                                                                                                    |                                                                                                    |
| . Compra:                                                                                                    |                                                                                                    | Data elabora                                                                                                    | ação: 11/01/                                                     | /2016                                                                             |                                                                                                    | Situaç                                                              | ão: Em Elabo                                                                            | ração                                       |                                                                                                    |                                                                                                    |                                                                                                    |
| bieto:                                                                                                    |                                                                                                    | Responsave                                                                                                    |                                                                  |                                                                                   |                                                                                                    | npo:                                                                | Norman                                                                                  |                                             |                                                                                                    |                                                                                                    |                                                                                                    |
| Processo: 02 -P-12                                                                                                    | 354/5544                                                                                             | Data Limite                                                                                                    | de Conclusão d                                                   | la Compra:                                                                        |                                                                                                    | 110                                                                 |                                                                                         |                                             |                                                                                                    |                                                                                                    |                                                                                                    |
| rma:                                                                                                    | 554,5544                                                                                             | Modalidade:                                                                                                    |                                                                  |                                                                                   |                                                                                                    |                                                                     |                                                                                         |                                             |                                                                                                    |                                                                                                    |                                                                                                    |
| Adiantamento<br>BEC/SP                                                                                                    |                                                                                                    |                                                                                                    |                                                                  |                                                                                   |                                                                                                    |                                                                     |                                                                                         |                                             |                                                                                                    |                                                                                                    |                                                                                                    |
| Olicitações da Co<br>Outras Formas                                                                                                    |                                                                                                    |                                                                                                    |                                                                  |                                                                                   |                                                                                                    |                                                                     |                                                                                         |                                             |                                                                                                    |                                                                                                    |                                                                                                    |
| Incluir Solicitação                                                                                                    | olicitação                                                                                           |                                                                                                    |                                                                  |                                                                                   |                                                                                                    |                                                                     |                                                                                         |                                             |                                                                                                    |                                                                                                    |                                                                                                    |
|                                                                                                    |                                                                                                    |                                                                                                    |                                                                  |                                                                                   |                                                                                                    |                                                                     |                                                                                         |                                             |                                                                                                    |                                                                                                    |                                                                                                    |
| Nr. Solicitação                                                                                                    | Justificat                                                                                           | tiva                                                                                                    | Tipo                                                             | Categoria                                                                         | Grupo                                                                                                 | U                                                                   | nidade                                                                                  | Ana An                                      | Solicitanto                                                                                                    | e 1                                                                                                    | Data de<br>Liberação                                                                                                    |
| Nr. Solicitação<br>1029/2016 Teste - gru                                                                                                    | <b>Justifica</b><br>po treinament                                                                    | <b>tiva</b>                                                                                                    | Tipo<br>Normal                                                   | Categoria<br>MATERIAL                                                             | Grupo<br>71                                                                                           | U<br>1 - REITOR                                                     | nidade<br>NA                                                                            | Ana An                                      | Solicitanto<br>a                                                                                               | e 1                                                                                                    | Data de<br>Liberação<br>1/01/2016                                                                                                    |
| Nr. Solicitação       1029/2016     Teste - gru       tests da Compra       Compra por Lote     Código       Código     Versão     Cód. BEC       1     89499     1                                                                                                    | Justifica<br>po treinament<br>: <u>Qtde.</u><br>10 U                                                 | tiva<br>to<br>U.F<br>NIDADE                                                                                        | Tipo<br>Normal<br>MESA PAR                                       | Categoria<br>MATERIAL<br>Descri                                                   | Grupo<br>71                                                                                           | U<br>1 - REITOR                                                     | nidade<br>IIA<br>Vir. R                                                                 | Ana An<br>eef.                              | Solicitante<br>a<br>Total<br>5.000,00                                                                          | e 1<br>1<br>Nr.Solix<br>1029/2016                                                                                                    | Data de<br>Liberação<br>1/01/2016                                                                                                    |
| Nr. Solicitação           1029/2016         Teste - gru           cens da Compra         Compra por Lote           Código         Versão         Cód. BEC           1         89499         1           2         90631         1                                                                                                    | Justifica<br>po treinament<br>2 Qtde.<br>10 U<br>4 U                                                 | tiva<br>to<br>U.F<br>NIDADE<br>NIDADE                                                                              | MESA PAR<br>MESA, TAI                                            | Categoria<br>MATERIAL<br>Descri<br>RA REFEITORIO<br>MPO EM MDF, 220               | Grupo<br>71<br>ção<br>X 78 СМ .                                                                       | U<br>1 - REITOR                                                     | nidade<br>LIA<br>Vir. R<br>500                                                          | Ana An<br>ef.<br>0,0000                     | Solicitante<br>a<br><u>Total</u><br>5.000,00<br>2.400,00                                                       | e 1<br>1<br>Nr.Solid<br>1029/2016<br>1029/2016                                                                                                    | Data de<br>Liberação<br>1/01/2016                                                                                                    |
| Nr. Solicitação           1029/2016         Teste - gru           Teste - gru           Compra por Lote           Código         Versão         Cód. BEC           1         89499         1           2         90631         1                                                                                                    | Justifica<br>po treinament<br>2 Qtde.<br>10 U<br>4 U                                                 | tiva<br>to<br>U.F<br>NIDADE<br>NIDADE<br>2 registro(s) em 1                                                        | Tipo<br>Normal<br>MESA PAR<br>MESA, TAI<br>página(s)             | Categoria<br>MATERIAL<br>Descri<br>RA REFEITORIO<br>MPO EM MDF, 220               | Сгиро<br>71<br>ção<br>X 78 СМ .                                                                       | U<br>1 - REITOF                                                     | nidade<br>AIA<br>Vir. R<br>500                                                          | Ana An<br>ef.<br>0,0000                     | Solicitante<br>a<br>Total<br>5.000,00<br>2.400,00<br>Total:                                                    | e 1<br>1<br>1029/2016<br>1029/2016<br>7.400,00                                                                                                    | Data de<br>Liberação<br>1/01/2016                                                                                                    |
| Nr. Solicitação       1029/2016     Teste - gru       tests da Compra     Compra por Lote       Código     Versão     Cód. BEC       1     89499     1       2     90631     1                                                                                                    | Justifical<br>po treinament<br>: Qtde.<br>10 U<br>4 U                                                | tiva<br>to<br>U.F<br>NIDADE<br>2 registro(s) em 1                                                                  | MESA PAR<br>MESA, TAI<br>página(s)                               | Categoria<br>MATERIAL<br>Descri<br>RA REFEITORIO<br>MPO EM MDF, 220               | Grupo<br>71<br>сё́о<br>х 78 СМ .                                                                      | U<br>1 - REITOF                                                     | nidade<br>LIA<br>VIP. R<br>500<br>600                                                   | Ana An<br>ef.<br>0,0000                     | Solicitant           a           Total           5.000,00           2.400,00           Total:                  | e 1<br>Nr.Solit<br>1029/2016<br>1029/2016<br>1029/2016                                                                                                    | Data de<br>Liberação<br>1/01/2016                                                                                                    |
| Nr. Solicitação         1029/2016       Teste - gru         Rens da Compra         Compra por Lote       Código         Código       Versão       Cód. BEC         1       89499       1         2       90631       1         Rexos         Incluir anexos                                                                                                    | Justifica<br>po treinament<br>: Qtde.<br>10 U<br>4 U                                                 | tiva<br>to<br>U.F<br>NIDADE<br>NIDADE<br>2 registro(s) em 1                                                        | Tipo       Normal       MESA PAR       MESA, TAI       página(s) | Categoria<br>MATERIAL<br>Descri<br>RA REFEITORIO<br>MPO EM MDF, 220               | Grupo<br>71<br>ção<br>X 78 CM .                                                                       | U<br>1 - REITOR                                                     | nidade<br>LIA<br>VIr. R<br>500                                                          | ef.                                         | Solicitant           a           Total           5.000,00           2.400,00           Total:                  | e 1<br>Nr.Solia<br>1029/2016<br>1029/2016<br>7.400,00                                                                                                    | Data de<br>Liberação<br>1/01/2016                                                                                                    |
| Nr. Solicitação       1029/2016     Teste - gru       compra     Compra por Lote       Código     Versão       Código     Versão       2     90631       1     1                                                                                                    | Justifica<br>po treinament<br>2 Qtde.<br>10 U<br>4 U                                                 | tiva<br>to<br>U.F<br>NIDADE<br>NIDADE<br>2 registro(s) em 1                                                        | MESA PAR<br>MESA, TAI<br>página(s)                               | Categoria<br>MATERIAL<br>Descri<br>RA REFEITORIO<br>MPO EM MDF, 220<br>Observação | Grupo<br>71<br>ção<br>X 78 CM .                                                                       | U<br>1 - REITOR                                                     | nidade<br>IIA<br>Vir. R<br>500<br>600<br>Ust                                            | ef.<br>0,0000                               | Solicitant<br>a<br>Total<br>5.000,00<br>2.400,00<br>Total:                                                     | e 1<br>1<br>1029/2016<br>1029/2016<br>7.400,00                                                                                                    | Data de<br>Liberação<br>1/01/2016                                                                                                    |
| Nr. Solicitação       1029/2016     Teste - gru       tens da Compra     Compra por Lote       Código     Versão     Cód. BEC       1     89499     1       2     90631     1                                                                                                    | Justifica<br>po treinament<br>2 Qtde.<br>10 Ul<br>4 Ul<br>s mobiliario.do                            | tiva<br>to<br>U.F<br>NIDADE<br>2 registro(s) em 1<br>vo                                                            | MESA PAR<br>MESA, TAI<br>página(s)                               | Categoria<br>MATERIAL<br>Descri<br>RA REFEITORIO<br>MPO EM MDF, 220<br>Observação | Grupo<br>71<br>ção<br>X 78 CM .<br>Data a<br>11/01                                                    | U<br>1 - REITOR                                                     | nidade<br>LIA<br>Vir. R<br>500<br>600<br>Ust<br>Comprador I                             | Ana An<br>ef.<br>0,0000<br>0,0000           | a<br>Total<br>5.000,00<br>2.400,00<br>Total:                                                                   | e 1<br>Nr.Solicitação<br>Nr.Solicitação                                                                                                    | Data de<br>Liberação<br>1/01/2016                                                                                                    |
| Nr. Solicitação         1029/2016       Teste - gru         tens da Compra       Código         Compra por Lote       Código         Código       Versão       Cód. BEC         1       89499       1         2       90631       1         Incluir anexos         Babaartodos         Sódigo       dimensoer         2031       Cotação Fe                                                                                            | Justifica<br>po treinament<br>2 Qtde.<br>10 U<br>4 U<br>Arquin<br>5 mobiliario.do                    | tiva<br>to<br>U.F<br>NIDADE<br>2 registro(s) em 1<br>vo<br>vo<br>vo<br>vo                                          | Tipo<br>Normal<br>MESA PAR<br>MESA, TAI<br>página(s)             | Categoria<br>MATERIAL<br>Descri<br>RA REFEITORIO<br>MPO EM MDF, 220<br>Observação | Grupo<br>71<br>ção<br>X 78 CM .<br>X 78 CM .                                                          | U<br>1 - REITOF                                                     | Nidade                                                                                  | Ana An<br>ef.<br>0,0000<br>0,0000           | Solicitant           a           Total           5.000,00           2.400,00           Total:           rotal: | e   1<br>  1<br>  1<br>  1029/2016<br>  1029/2016<br>  1 | Data de<br>Liberação<br>1/01/2016                                                                                                    |
| Nr. Solicitação         1029/2016       Teste - gru         tens da Compra       Compra por Lote         Código       Versão       Cód. BEC         1       89499       1         2       90631       1         nexos       Balxar todos         Sidigo       Cotação Fe         20631       Cotação Fe                                                                                                    | Justificat<br>po treinament<br>2 Qtde.<br>10 U<br>4 U<br>Aquin<br>s mobiliario.do<br>princedor X.do  | tiva<br>to<br>U.F<br>NIDADE<br>2 registro(s) em 1<br>vo<br>vo<br>vo<br>xcx<br>2 registro(s) em 1                   | página(s)                                                        | Categoria<br>MATERIAL<br>Descri<br>RA REFEITORIO<br>MPO EM MDF, 220<br>Observação | Grupo           71           ção           X 78 CM .           Data a           11/01           11/01 | U<br>1 - REITOR<br><br><br><br>                                     | Nidade                                                                                  | Ana An<br>ef.<br>0,0000<br>0,0000<br>0,0000 | a Total S.000,00 2.400,00 Cotal: eriais                                                                        | e 1<br>Nr.Solicitação<br>-<br>-                                                                                                    | Data de<br>Liberação<br>1/01/2016                                                                                                    |
| Nr. Solicitação         1029/2016       Teste - gru         cens da Compra         Compra por Lote         Código       Versão         2       90631         1       2         nexos       Escar todos         Código       Escar todos         2       90631       1         código       Compra por Lote         código       Escar todos         sódigo       Escar todos         2       Gola Conção Fe         2       Cotação Fe | Justifica<br>po treinament<br>2 Qtde.<br>10 UI<br>4 UI<br>Arquin<br>s mobiliario.do<br>precedor X.do | tiva<br>to<br>U.F<br>NIDADE<br>2 registro(s) em 1<br>vo<br>vo<br>vcx<br>2 registro(s) em 1                         | página(s)                                                        | Categoria<br>MATERIAL<br>Descri<br>CA REFEITORIO<br>MPO EM MDF, 220<br>Observação | Grupo<br>71<br>ção<br>X 78 CM .<br>Data a<br>11/01<br>11/01                                           | U<br>1 - REITOR<br><br><br><br>                                     | nidade<br>LIA<br>VIr. R<br>Sou<br>600<br>Comprador I<br>Comprador I                     | Ana An<br>ef.<br>0,0000<br>0,0000<br>0,0000 | a<br>Total<br>5.000,00<br>2.400,00<br>Total:<br>triais                                                         | e 1<br>Nr.Solici<br>1029/2016<br>1029/2016<br>7.400,00<br>Nr.Solicitação<br>-<br>-                                                                                                    | Data de<br>Liberação<br>1/01/2016                                                                                                    |
| Nr. Solicitação         1029/2016       Teste - gru         compra       Compra por Lote         Código       Versão         2       90631         2       90631         Inexos       Babcar todos         Código       Cotação Fe         Ódigo       Cotação Fe         10631       Cotação Fe         10631       Cotação Fe                                                                                                    | Justifical<br>po treinament<br>2 Qtde.<br>10 U<br>4 U<br>4 U<br>5 mobiliario.do<br>prnecedor X.do    | tiva<br>to<br>U.F<br>NIDADE<br>2 registro(s) em 1<br>vo<br>vo<br>vo<br>vcx<br>2 registro(s) em 1<br>E Tratar Encer | página(s)                                                        | Categoria<br>MATERIAL<br>Descri<br>A REFEITORIO<br>MPO EM MDF, 220<br>Observação  | Grupo<br>71<br>ção<br>X 78 CM .<br>Data a<br>11/01<br>11/01<br>22ar Moda                              | U<br>1 - REITOR<br><br><br><br><br><br><br><br><br><br><br><br><br> | nidade<br>LIA<br>VIr. R<br>50<br>50<br>600<br>Comprador I<br>Comprador I<br>Comprador I | Ana An<br>ef.<br>0,0000<br>0,0000<br>0,0000 | a Total S.000,00 2.400,00 Total: eriais eriais Cancela                                                         | e 1<br>Nr.Solic<br>1029/2016<br>1029/2016<br>7.400,00<br>Nr.Solicitação<br>-<br>-<br>-<br>Imprin                                                                                                    | Data de<br>Liberação<br>1/01/2014<br>Catalona de la companya de la companya |

### 4.3. Consultar Solicitações > Retornar ao Fluxo

Para a solicitação ser liberada para compra, de acordo com o perfil da área de compra, haverá necessidade de análise local da mesma; portanto, os botões "Retornar ao Fluxo", "Iniciar Análise" e "Finalizar Análise" estão disponíveis na grade de resultado, como um atalho, sem ter que entrar na solicitação.

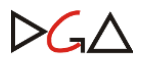

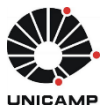

- Iniciar análise: quando há necessidade de encaminhar o processo de compras para análise jurídica, técnica etc.
- Finalizar análise: quando a análise acima for finalizada.
- **Retornar ao fluxo**: retornar uma solicitação ao fluxo de compra, que por algum motivo administrativo encontrava-se em análise pela área de compra local.

| AVA.                                                                   | Com                                                                                                    | ıpras                         |                                                      | Usuário: Comprado<br>Área de compra: Do                                                                   | r DGA Materiais<br>GA Materiais |         |       |                                                                   |                                                                             | Ajuda | Sair   |
|------------------------------------------------------------------------|----------------------------------------------------------------------------------------------------|-------------------------------|------------------------------------------------------|----------------------------------------------------------------------------------------------------|---------------------------------|---------|-------|-------------------------------------------------------------------|-----------------------------------------------------------------------------|-------|--------|
| tálogo<br>táo de                                                       | de Itens ▼<br>Aquisição >> Con                                                                                                    | Solicitação ▼ u               | Gestão de Aquisição<br>Triagem<br>Consultar solicita | ▼ Compra ▼                                                                                                | I                               |         |       |                                                                   |                                                                             |       |        |
| Solicit<br>Categ<br>C.O:<br>Vigên<br>Códig<br>Unida<br>Solicit<br>Data | <ul> <li>Filtro</li> <li>tação:</li> <li>toria:</li> <li>cia do Convênio:</li> <li>o do Item:</li> <li>de do Solicitante:</li> <li>tante:</li> <li>de:</li> </ul> |                               |                                                      | Nr. Processo Compr<br>Tipo:<br>Conta Local:<br>IB<br>Descrição do Item:<br>Órgão Solicitante:<br>Período: | a:p                             |         |       | iituação atual: Aguarda<br>Aguarda<br>Em Torá<br>Em Ana<br>Compra | ndo Ordenação<br>ndo Anélice<br>anação<br>em<br>Se<br>Gerada<br>2007 - BEC: |       |        |
| licitaç                                                                | ções<br>Nr. Solicitação                                                                                                    | lustificativa                 | Dt. Elaboração                                       | Unidade                                                                                                   | 6.0.                            |         | C.I.  | Solicitante                                                       | Pesquisar L                                                                 | impar |        |
|                                                                        | 10080/2015                                                                                                    | justificativa<br>fundamentada | 23/12/2015                                           | SUPRIMENTOS                                                                                               | 1 - REITORIA                    |         | 1214  | Adelia Toledo Bezerra<br>de                                       | Aguardando<br>Ordenação                                                     | e     | Q      |
|                                                                        |                                                                                                    |                               |                                                      |                                                                                                    | Inio                            | ciar An | álise | Finalizar Análise                                                 | Retornar ao Fluxo                                                           | Im    | primir |

### 5. Gerar Autorização de Fornecimento (AF)

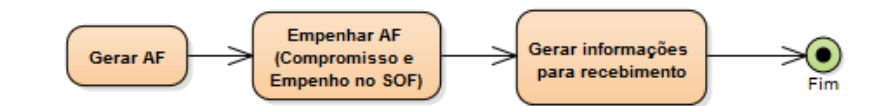

### 5.1. Gerar AF

Após a formalização da compra, o botão "AF" será habilitado (vide tela no item 4.2).

É associada a apenas 1 compra (ou itens da compra) e fornecedor. Tipo: Normal, Acréscimo, Execução de Ata/Contrato ou Acréscimo de Ata/Contrato.

É permitido gerar AF com mais de um elemento econômico diferente para o mesmo fornecedor, gerando vários empenhos.

O preenchimento do "Local de Entrega" deverá ser adequado na grade "Configurações Área de Compra".

O status da AF salva permanece em "Em Elaboração" até ocorrer seu empenho. Para visualização como conferência, é necessário clicar no botão "Imprimir" **antes** de empenhar. Até incidir o empenho, podem ocorrer alterações na AF.

Empenho da AF: gera compromissos, empenhos e itens a receber.

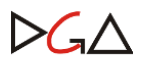

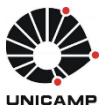

| o de Itens V Solicitação V Ordenação V G<br>>> Consultar / Editar Compra >> AF >> Editar AF<br>tórico da AF<br>Data Usuário | estão de Aquisição 🔻                   | Compra ¥ ATA/Cont                                         | trato ▼ Configur    | ação ▼             |                                |                   |
|----------------------------------------------------------------------------------------------------|----------------------------------------|-----------------------------------------------------------|---------------------|--------------------|--------------------------------|-------------------|
| órico da AF<br>Data Usuário                                                                                                 |                                        |                                                           |                     |                    |                                |                   |
| Data Usuário                                                                                                    |                                        |                                                           |                     |                    |                                | [                 |
| 1/2016 15:54 Jacqueline Geração de AF<br>1 registro(s                                                                       | Ação<br>;) em 1 página(s)              | Em Elaboração                                             | Descrição           |                    | Em Elaboração                  | tuação Final      |
| os da AF                                                                                                    |                                        |                                                           |                     |                    |                                |                   |
| Nr.AF: 10014/2016<br>Tipo AF: Normal<br>Nr.Compra: 11/2016                                                                  | Área de<br>Nr.Proc                     | Data AF: 14/01/2016<br>Compra: DGA Materiais              |                     | Situa              | ç <b>ão:</b> Em Elaboraçã      | 0                 |
| Forma: Convencional<br>CPF/CNPJ: 14.668.490/0001-03                                                                         | Modalidade: DL - Di<br>Razã<br>Parcela | ispensa Licitação Presencial<br>o Social: R.B. DE CARVALI | HO JUNIOR ME        | Base Legal:        | 21 DISP.LIC.ART                | 1.24-I LF 8666/93 |
| Nr.Proc.Sec.:                                                                                                    | Dados o                                | la Conta: 1 / 2763 / 144371                               |                     |                    |                                |                   |
|                                                                                                    | D                                      | ados de Entrega                                           |                     |                    |                                |                   |
| Ruai Rua Carlos Chagas<br>Cidade: campinas<br>*Órgão responsável pelo recebimento: ALMOX/<br>Observação para AF gerada;     | RIFADO CENTRAL                         | <b>.</b>                                                  | c                   | Númer<br>omplement | ot 421<br>Ot Cid. Univ. Zeferi | no Vaz - CEP 1308 |
| Nr.Contrato:                                                                                                    |                                        | Tipo:                                                     | T                   |                    |                                |                   |
| is da AF                                                                                                    |                                        |                                                           |                     |                    |                                |                   |
| Item <u>Cod.</u> <u>Cod. Bec</u> <u>Descrição</u>                                                                           | UF                                     | Vir. Comp. Qtd. C                                         | omp. Qtd. Contr.    | Otd. A             | Qtd. Anul.                     | Vir. Tot. Re      |
| 1 101513 3926486 MESA DE REUNIAO                                                                                            | UNIDADE                                | 300,0000                                                  | 1 0                 | 1                  |                                | 0 300,00 S        |
| - C-li Manta da Mari 4                                                                                                    | 1,                                     | registro(s) em 1 página(s)                                |                     | Total Itens:       | 300,00                         |                   |
| os solicitantes do item 1                                                                                                   | icitante                               | Quanti                                                    | dada Solicitada 🛛 🔾 | uantidado C        | ontratada O                    | uantidade a       |
| 22/2016                                                                                                    |                                        | Quality                                                   | 1                   | anddade c          | 0                              | Contratar 1       |
|                                                                                                    | 1 1                                    | registro(s) em 1 página(s)                                |                     |                    |                                |                   |
| umo de Recursos da Compra                                                                                                   |                                        |                                                           |                     |                    |                                |                   |
| Solicitação         E.E.         Recurso           422/2016         445232         000049/2016-R                            | Situação<br>ATIVO                      | Itens da Compr<br>1                                       | a Valor Recu        | 400,00             | Valor Itens<br>300,0           | Diferenç<br>0     |
| 1                                                                                                    |                                        |                                                           |                     |                    | Empent                         | har Imprimir      |

# Atenção ao símbolo 🗳 :

- Em "**CPF/CNPJ**": além das informações cadastrais do fornecedor, é o local onde informar o nº do processo secundário.
- Em "Condição Pagamento": discriminar o prazo e condição de pagamento.

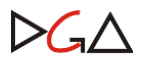

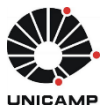

- Em "Observações do Item": inserir observações complementares e confirmar marca e modelo do item adjudicado.
- Em "Parcelas de Entrega": alterar parcelas e prazo de entrega (por *default* são 8 dias).

#### 5.2. Anulação de AF

No Sistema existe o perfil Anulador de AF. Depende de cada área de compras configurar quem terá essa permissão.

Tipos de Anulação:

- **"Total**": quando necessário anular toda a AF.
- "Itens da AF": quando necessário anular alguns itens da AF.
- "Parcial de Itens da AF": quando necessário reduzir a quantidade de algum item a ser contratado.

#### **5.3. Acréscimo Contratual**

- Regra dos 25% É possível solicitar uma quantidade a mais do objeto contratado (sendo até 25%). Esta quantidade deverá ser calculada a partir de um instrumento contratual gerado.
- A Solicitação do tipo Normal pode dar origem ao acréscimo de Instrumento Contratual.

### 6. Solicitação de itens de estoque

Ao "Gerar Nova Compra" de Solicitação contendo itens de estoque, aparecerá o seguinte alerta:

| SIAD                                                                                                    |                                                                                                    |                                                                     | ostanor sacq                                                                                                    | denne .                                                                                                    |                                                                     |                                |                                | rijuda o             |    |
|----------------------------------------------------------------------------------------------------|----------------------------------------------------------------------------------------------------|---------------------------------------------------------------------|----------------------------------------------------------------------------------------------------|----------------------------------------------------------------------------------------------------|---------------------------------------------------------------------|--------------------------------|--------------------------------|----------------------|----|
|                                                                                                    | mpras                                                                                                 |                                                                     | Area de comp                                                                                                    | ora: DGA Materiais                                                                                                 |                                                                     |                                |                                | 2                    |    |
|                                                                                                    | mpruo                                                                                                 |                                                                     |                                                                                                    |                                                                                                    |                                                                     |                                |                                |                      |    |
|                                                                                                    |                                                                                                    |                                                                     |                                                                                                    |                                                                                                    |                                                                     |                                |                                |                      |    |
| Catálogo de Itens 🔻                                                                                            | Solicitação 🔻                                                                                         | Ordenação 🔻                                                         | Gestão de Aquisição 🔻                                                                                                    | Compra ▼ ATA/C                                                                                                    | ontrato 🔻 Configura                                                 | ação 🔻                         |                                |                      |    |
|                                                                                                    |                                                                                                    |                                                                     |                                                                                                    |                                                                                                    |                                                                     |                                |                                |                      |    |
| Gestão de Aquisicão >                                                                                          | > Triagem                                                                                             |                                                                     |                                                                                                    |                                                                                                    |                                                                     |                                |                                |                      |    |
|                                                                                                    |                                                                                                    |                                                                     |                                                                                                    |                                                                                                    |                                                                     |                                |                                |                      |    |
|                                                                                                    |                                                                                                    |                                                                     |                                                                                                    |                                                                                                    |                                                                     |                                |                                |                      |    |
| Solicitação:                                                                                                   | 00001256/2                                                                                            | 2016                                                                | Nr. Processo Compra:                                                                                                    | -p-                                                                                                    |                                                                     |                                |                                |                      |    |
| Categoria:                                                                                                    |                                                                                                    | Ŧ                                                                   | Tipo:                                                                                                    |                                                                                                    | ▼ Situa                                                             | ção atual:                     | ada Daadaata da Daavaa         |                      |    |
|                                                                                                    |                                                                                                    |                                                                     |                                                                                                    |                                                                                                    |                                                                     | Cancels                        | ada Hendente de Recursi<br>ada | °                    |    |
|                                                                                                    |                                                                                                    |                                                                     |                                                                                                    |                                                                                                    |                                                                     | Invital P                      | A INCIA GAIN                   |                      |    |
| irmação de Inclusão                                                                                            | na Compra                                                                                             |                                                                     |                                                                                                    |                                                                                                    |                                                                     |                                |                                |                      | ¥  |
| firmação de Inclusão                                                                                           | na Compra<br>m solicitações que n                                                                     | ão são de estoq                                                     | que. Confirma incluir na con                                                                                             | npra? (S/N)                                                                                                    |                                                                     |                                |                                |                      | x  |
| firmação de Inclusão<br>stem itens de estoque e<br>licitação: 1256/2016                                        | na Compra<br>m solicitações que n<br>Item : 938152 - CA                                               | ão são de estoq<br>RTUCHO PAR/                                      | que. Confirma incluir na con<br>A IMPRESSORA HP, 5162                                                                    | npra? (S/N)<br>19A<br>Sim Não                                                                                      |                                                                     |                                |                                |                      | X  |
| firmação de Inclusão<br>stem itens de estoque e<br>licitação: 1256/2016<br>Solicitações                        | na Compra<br>m solicitações que n<br>Item : 938152 - CA                                               | ão são de estoq<br>RTUCHO PAR/                                      | que. Confirma incluir na con<br>A IMPRESSORA HP, 5162                                                                    | npra? (S/N)<br>19 <b>A</b><br>Sim Não                                                                              |                                                                     |                                |                                |                      | X  |
| firmação de Inclusão<br>etem itens de estoque e<br>licitação: 1256/2016<br>Solicitações                        | na Compra<br>m solicitações que n<br>Item : 938152 - CA<br><u>Órgão Solic</u> i                       | ão são de estoq<br>RTUCHO PARJ<br>tante 0 <u>C</u>                  | que. Confirma incluir na con<br>A IMPRESSORA HP, 5162<br>.0. <u>C.L. Nr.Conv.</u>                                        | npra? (S/N)<br>19A<br>Sim Não<br>Dt.Fim<br>Ying: Nr.Sol. Cat                                                       | egoria Dt.Liberação                                                 | Valor Total(R\$)               | <u>Cód.Grupo</u>               | Desc.Grupo           | x  |
| firmação de Inclusão<br>stem Itens de estoque e<br>icitação: 1256/2016<br>Solicitações<br>Unidade<br>1 - REIT  | na Compra<br>m solicitações que n<br>Item : 938152 - CA<br>Ór <u>gão Solici</u><br>01.12.12.00.00.00. | ão são de estoq<br>RTUCHO PARA<br>tante C                           | ue. Confirma incluir na con<br>A IMPRESSORA HP, 3162<br>                                                                 | Sim         Não           DLFim         Nr.Sol, * Cat           1256/2016 Mat         1256/2016 Mat                | egoria Dt.Liberação<br>arial 15/01/2016                             | Valor Total(R\$)               | Cód.Grupo<br>86 INFOR          | Desc.Grupo<br>MATICA | 2  |
| firmação de Inclusão<br>stem itens de estoque e<br>licitação: 1256/2016<br>Solicitações<br>Unidade<br>I - REIT | na Compra<br>m solicitações que n<br>Item : 938152 - C4<br><u>Órgão Solici</u><br>01.12.12.00.00.00.  | ão são de estoq<br>RTUCHO PAR/<br>tante C.                          | ue. Confirma incluir na con<br>A IMPRESSORA HP, 5102<br>AQ: <u>CL: Nr.Conv.</u><br>1 1214                                | npra? (S/N)<br>194<br>Sim Não<br>DLFim Nr.Sol, * Cat<br>1256/2016 Mat                                              | egoria Dt.Liberação<br>erial 15/01/2016                             | Valor Total(R\$)               | <u>Cód.Grupo</u><br>D B6 INFOR | Desc.Grupo<br>MATICA | 2  |
| firmação de Inclusão<br>stem itens de estoque e<br>licitação: 1256/2016<br>Solicitações<br>Unidade<br>1 - REIT | na Compra<br>m solicitações que n<br>e 938152 - Cr<br>Órgão Solici<br>01.12.12.00.00.00.              | ão são de estoq<br>RTUCHO PAR/<br>tante 0 C.                        | ue. Confirma incluir na con<br>A IMPRESSORA HP, 5162<br>00. C.L. Nr.Conv.<br>1 1214                                      | npra? (S/N)<br>198<br>Sim Não<br>DLFim<br>Vig: Nr.Sol, * Cat<br>1256/2016 Mat<br>this nor nárija: 10               | egoria Dt.Liberação<br>erial 15/01/2016                             | Valor Total(R\$)               | <u>Cód.Grupo</u><br>9 86 INFOR | Desc.Grupo<br>MATICA | 2  |
| firmação de Inclusão<br>stem itens de estoque e<br>icitação: 1256/2016<br>Solicitações<br>Unidade<br>I - REIT  | na Compra<br>m solicitações que n<br>Item : 938152 - C/<br>Órgão Solici<br>01.12.12.00.00.00.         | ão são de estoq<br>RTUCHO PAR/<br>tante 0 C.                        | ues. Confirma incluir na con<br>A IMPRESSORA HP, 5162<br>0. C.L. Nr.Conv.<br>1 1214<br>Lin<br>registro(s) em 1 página(s) | npra? (S/h)<br>194<br>Sim Nio<br>DLFim Nr.Sol, & Cat<br>1256/2016 Mat<br>has por página: 10                        | egoria Dt.Liberação<br>erial 15/01/2016                             | Valor Total{R\$)<br>500.000.00 | Céd.Grupo<br>86 INFOR          | Desc.Grupo<br>MATICA | 2  |
| irmação de Inclusão<br>tem itens de estoque e<br>icitação: 1256/2016<br>Solicitações<br>Unidade<br>I - REIT    | na Compra<br>m solicitações que n<br>ttem : 938152 - Cr<br><u>Órgão Solici</u><br>01.12.12.00.00.00.  | ão são de estoq<br>RTUCHO PARA<br>tante C.<br>20<br>1<br>Transferir | ue. Confirma incluir na con<br><b>A IMPRESSORA HP, 5102</b>                                                              | npra? (S/N)<br>94<br>Sim Nico<br>DLFim Nr.Sol, Cat<br>1256/2016 Mat<br>has por página: 10<br>Tinciar-Análise Autor | egoria Dt.Liberação<br>erial 15/01/2016<br>V<br>izar Prosseguimento | Valor Total(R\$)<br>500.000.00 | Cód.Grupo<br>06 INFOR          | Desc.Grupe<br>MATICA | 2. |

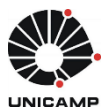

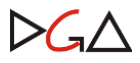

# 7. Andamento da Solicitação no Sistema (consulta)

O comprador, solicitante e demais perfis poderão consultar a todo o momento as ocorrências da solicitação. Veja o exemplo abaixo:

| go de Itens         | ▼ Solicitação ▼ A          | TA/Contrato ▼ Configuração ▼  |                                        |                      |
|---------------------|----------------------------|-------------------------------|----------------------------------------|----------------------|
| ição >> Cons        | ultar / Editar Solicitação |                               |                                        | Ø                    |
| stórico da So       | licitação                  |                               |                                        | B /                  |
| Incluir Ocorr       | ência                      |                               |                                        |                      |
| Data<br>21/10/2015  | Usuário                    | Ação                          | Descrição                              | Situação Final       |
| 10:09               | Autorizador de forneci     | Geração da Compra             | Compra Gerada                          | Compra Gerada        |
| 21/10/2015<br>09:55 | Solicitante de compras 2   | Ocorrência solicitação Manual | URGENTEIIIIIII                         | Aguardando Ordenação |
| 21/10/2015<br>09:55 | Solicitante de compras 2   | Finalização da Solicitação    | Aguardando Ordenação                   | Aguardando Ordenação |
| 21/10/2015<br>10:00 | Autorizador de<br>compras  | Ocorrência solicitação Manual | Tratar com urgência!                   | Em Ordenação         |
| 21/10/2015<br>09:57 | Emitente de recurso<br>DG  | Emissão de Recurso            | Recurso emitido para CO(20)/EE(445234) | Em Ordenação         |
| 21/10/2015<br>09:57 | Emitente de recurso<br>DG  | Emissão de Recurso            | Recurso emitido para CO(20)/EE(445231) | Em Ordenação         |
| 21/10/2015<br>10:04 | Autorizador de forneci     | Início da Triagem             | Aguardando chegada do processo.        | Em Triagem           |
| 21/10/2015<br>10:00 | Autorizador de<br>compras  | Autorização da Solicitação    | CO/CL(20) autorizado(s).               | Liberada para Compra |
| 21/10/2015<br>09:48 | Solicitante de compras 2   | Elaboração da Solicitação     | Em Elaboração                          | Em Elaboração        |
|                     |                            | Receiptro(c) opp 1 péripp(c)  |                                        |                      |

Uma solicitação possui as seguintes situações:

1. Em elaboração: situação inicial de toda solicitação incluída. Permite ao solicitante e grupo alterá-la ou excluí-la.

2. **Aguardando análise**: indica que a solicitação de compra necessita passar por análise (de agenda, autorização, cadastro, financeira, jurídica ou técnica) antes de ser definida a modalidade de compra.

3. Em análise: indica que a análise da solicitação foi iniciada pela unidade/órgão.

4. **Aguardando ordenação**: indica que a solicitação foi liberada para autorização e emissão de recurso pela unidade/órgão.

5. **Em ordenação**: ocorre quando o autorizador do CO + Conta local, autoriza a solicitação ou quando o emitente de recurso do CO aloca recurso na solicitação.

6. Liberada para compra: ocorre quando a solicitação estiver com autorização ou alocação de recurso completo.

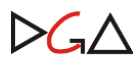

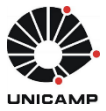

7. Em triagem: indica que a área de compra responsável iniciou o tratamento da solicitação.

8. **Cancelada**: situação final de solicitações de compra (ou itens da solicitação) que não resultaram em compra.

9. **Devolvida para o solicitante**: indica que em algum momento do processo de autorização, emissão de recurso, análise ou geração da compra, a solicitação foi devolvida ao solicitante para ajustes de informações. Essa situação permite edição da solicitação de compra pelo solicitante, assim como a situação Em Elaboração, exceto campo Categoria. A Finalização pelo solicitante de uma solicitação nesta situação acarreta: no retorno para sua situação anterior à devolução, caso as alterações não afetem os itens, o CO/CL ou o tipo da solicitação; ou segue o fluxo de solicitação, caso alguma destas informações tenha sido alterada.

10. **Compra gerada**: situação final de solicitações com compra gerada, nas quais o andamento pode ser verificado clicando no botão Compras.

A forma de representação do status Compra gerada é feita por ícones coloridos e representam uma combinação entre situação do item da compra e resultado do item, da seguinte forma:

- Ícone azul: Item está com situação: "encerrado".

- Ícone verde: Item com situação "em compra" e, se houve resultado, indicará Adjudicado/Vencedor ou com situação "AF gerada".

- Ícone vermelho: Item com situação "em compra" e, se houve resultado, indicará que não houve sucesso.

| Qtde. | U.F.    | _   | Descrição                               | E.E.     | Vir. Ref. | Total       |              | 1    |                               |
|-------|---------|-----|-----------------------------------------|----------|-----------|-------------|--------------|------|-------------------------------|
| 5     | UNIDADE |     | CADEIRA<br>GIRATORIA, REV. 100% POL. VE | 445234 M | 300,0000  | 1.500,00    | 200          |      |                               |
| 5     | UNIDADE | ly) | CADEIRA GIRATORIA.<br>REVESTIMENTO      | 445232   | 200,0000  | 1.000,00    | <b>BO</b> TS |      | \$                            |
|       |         |     |                                         |          | Te        | tal:3.500.0 | 00 A         | NULA | DO - VÍCIO EDITAL - Em Compra |

### 8. Andamento da Compra no Sistema (consulta)

O Comprador e o Supervisor consultam a todo o momento as ocorrências da compra gerada. Veja o exemplo abaixo:

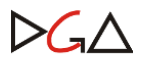

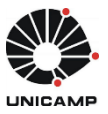

| Co                                 | ompras          | Usuário:<br>Área de compra:        |                                               | Ajuda S                        |
|------------------------------------|-----------------|------------------------------------|-----------------------------------------------|--------------------------------|
| ogo de Itens 🕚                     | Solicitação ▼   | Gestão de Aquisição ♥ Compra ♥     |                                               |                                |
| a >> Consultar                     | / Editar Compra |                                    |                                               |                                |
|                                    |                 |                                    |                                               | P                              |
| istórico da Con<br>Incluir: Ocorré | npra            |                                    |                                               |                                |
| Data                               | Usuário         | Acão                               | Descrição                                     | Situação Final                 |
| 05/01/2016<br>16:01                | Comprador       | Formalização do Resultado          | Formalizada                                   | Formalizada                    |
| 05/01/2016<br>16:01                | Comprador       | Atualização de Resultado da Compra | Atualização de Resultado da Compra            | Edital Publicado               |
| 05/01/2016<br>15:32                | Comprador       | Reabertura da Compra               | Edital Publicado - Data da Sessão: 30/01/2016 | Edital Publicado               |
| 05/01/2016<br>15:32                | Comprador       | Geração do número de Licitação     | Número da licitação gerado: PE-00001/2016     | Licitação em Elaboração        |
| 05/01/2016<br>15:32                | Comprador       | Início da Licitação                | Licitação em Elaboração                       | Licitação em Elaboração        |
| 05/01/2016<br>15:26                | Comprador       | Definição da Modalidade            | Compra com Modalidade Definida: BEC/SP - PE   | Compra com Modalidade Definida |
| 05/01/2016<br>15:21                | Comprador       | Geração da Compra                  | Em Elaboração                                 | Em Elaboração                  |
|                                    |                 | 7 registro(s) em 1 página(s)       |                                               |                                |
| ados da Comp                       | ra              |                                    |                                               |                                |
| . Compra:                          | 8/2016          | Data elaboração: 05/01/2016        | Situação: Formalizada                         |                                |
| ea de Compra:                      | DGA Materiais   | Responsável:                       | Tipo: Criação de Reg.                         | Preço                          |

# 9. Considerações importantes

- Ao Perfil Comprador é permitida a criação de solicitação a partir do menu "Solicitação > Incluir Solicitação Manual".
- Itens não adjudicados permitem a geração de uma nova compra.
- Em compras é permitido o registro de todas as cotações e propostas.
- O resultado da licitação/dispensa é atribuído aos itens da compra.
- Quando a compra for fracassada poderá ser reaberta uma nova compra com os itens não adjudicados.

|         | C                    | ompras                                                             |                   | Usuário: Ja<br>Área de con | cqueline<br>npra: DGA Materiai |                   |                  |            |             | Ajuda    | Sair     |
|---------|----------------------|--------------------------------------------------------------------|-------------------|----------------------------|--------------------------------|-------------------|------------------|------------|-------------|----------|----------|
| erramen | to de Ite            | Solicitação 💌 Ordeo<br>ns de Compra                                | acio y Castie     | r da Annisic în            | * Comora *                     | 6TA/Contrato #    | Confinuração - T |            |             |          | ×        |
| *Açã    | Consulta             | r / Editar Compra >> Tratar  <br>ncerrar<br>teabrir em nova compra | Encerramento >> E | incerrar Itens             | Motivo                         | do Encerramento:  |                  | ~          |             |          |          |
| Item    | n Código<br>1 101513 | Descrição<br>MESA DE REUNIAO                                       |                   |                            | U.F.                           | Nr.Solicit.       | Órgão Solic      | itante S   | Solicitante |          | Solicit. |
| 1 1     |                      |                                                                    |                   | UNIDADE                    |                                | 00000423/2016     | Cristian         |            |             |          | 1        |
|         |                      |                                                                    |                   |                            | 1 registro(s) em               | 1 página(s)       |                  |            |             | S        | alvar    |
| Item    | Código               | Descrição                                                          | U.F.              | Qtde.                      | Resultado                      | Motivo            | CPF/CNP3         | Fornecedor | Vir.Resul   | Total    |          |
| 1       | 101513               | MESA DE REUNIAO                                                    | UNIDADE           | 1                          | FRACASSADO                     | PREÇO INACEITÁVEL |                  |            | 300,0000    | 300,00   |          |
|         |                      |                                                                    | 1 registro(s) e   | em 1 página(s)             |                                |                   |                  |            |             | Total:   | 300,00   |
| /oltar  |                      |                                                                    |                   |                            |                                |                   |                  | Enviar     | Resultado   | Encerrar | Itens    |
|         |                      |                                                                    |                   |                            |                                |                   |                  |            |             |          |          |

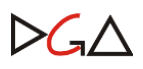

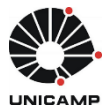

- O encerramento da compra ocorre automaticamente pelo sistema quando todas as AF's forem geradas. Para itens não-adjudicados, a ação de encerrar a compra é executada pelo comprador, podendo dar origem a nova compra.
- O número do processo de compra, que será inserido no Sistema de Compras, é gerado através do sistema de protocolo. Esse número pode estar associado a várias compras com situação finalizada, mas somente uma compra que tenha situação diferente de finalizada.
- Para as compras realizadas na forma de aquisição BEC, o número da OC/BEC é único, podendo estar em apenas uma compra.
- A formalização da compra ocorre por ação do comprador, a partir da indicação do resultado da compra individualmente para cada item e registro da data da formalização.
- O Comprador pode remanejar um ou mais itens de uma solicitação "liberada para compra" para uma nova solicitação clicando no botão "Remanejar".
- O Manual do Sistema está disponibilizado no cabeçalho, no botão "Ajuda" 👩